# WEB回答 実際の画面(操作手順)

### 1.トップページ【URL】 <u>https://torihiki-kakunin.shinkin-bank.jp/1636/</u> にアクセス もしくは、ハガキにあるQRコードを読み込み専用サイトへアクセス。

■トップ画面図

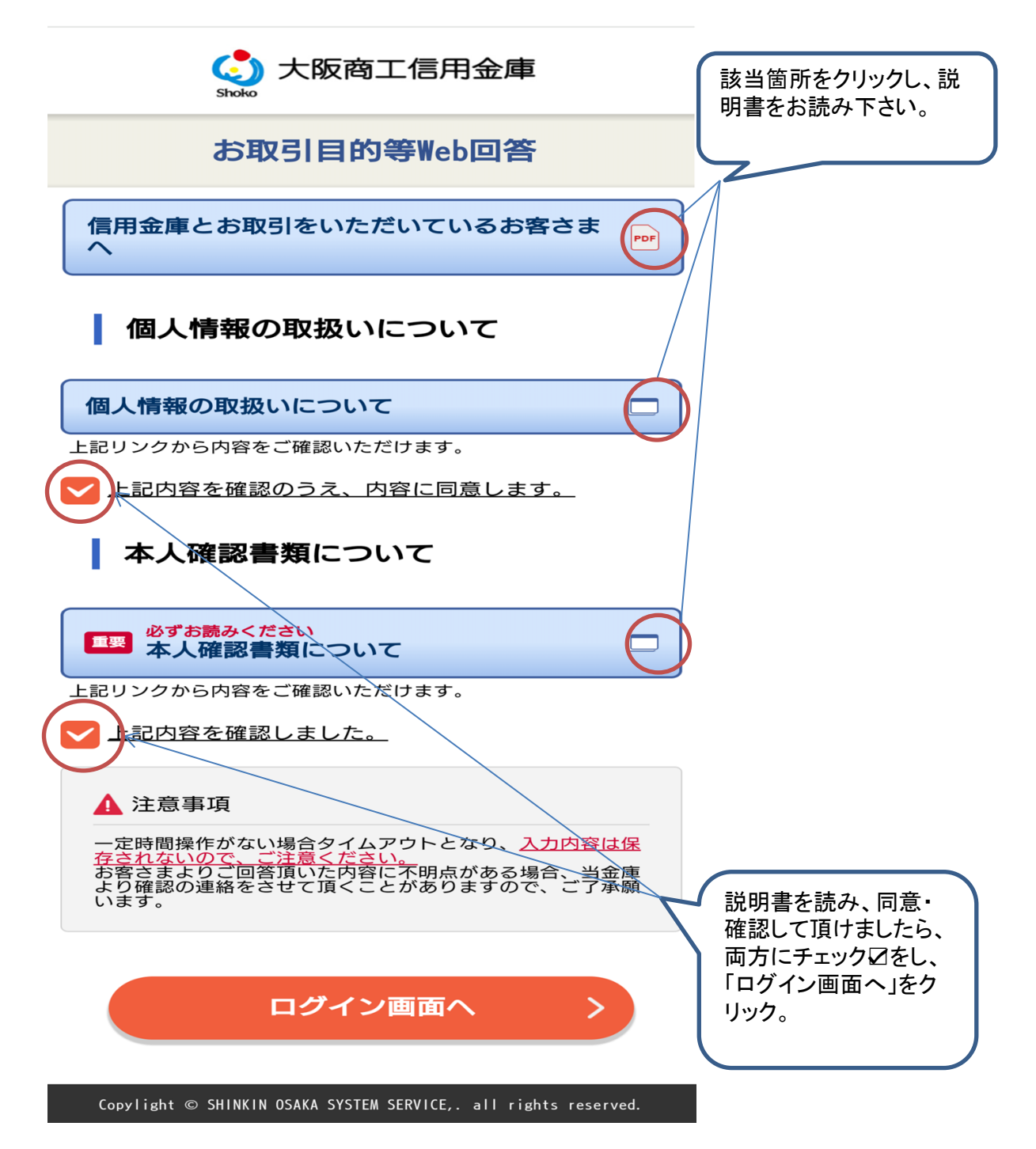

2. ログイン画面

|    |     | 大阪商工信用金庫                                                                                                    |                                                     |  |
|----|-----|----------------------------------------------------------------------------------------------------|-----------------------------------------------------|--|
|    |     | お取引目的等Web回答                                                                                                    |                                                     |  |
|    |     | <b>お客さまID(数字12桁)</b>                                                                                                    | はがきに記載のお客さ<br>まID・アクセスキー(半<br>魚英数)を入力して下さ           |  |
|    |     | アクセスキー                                                                                                    | ※両方入力しないとロ<br>グイン出来ません。                             |  |
|    |     | お客さま宛にお送りしている「取引確認記録票」に記載のお<br>客さまID、アクセスキーをご入力ください。<br>アクセスキーは口座の暗証番号とは異なります。<br>プラウザの戻るボタンを使用しないようお願いします。<br>前のページに戻る場合は必ず各ページの戻るボタンを押して<br>ください。 |                                                     |  |
|    |     | ログイン >                                                                                                    |                                                     |  |
| 3. | お客さ | Copylight © SHINKIN OSAKA SYSTEM SERVICE, all rights reserved.<br>さま情報の確認                                                                           |                                                     |  |
|    |     | 大阪商工信用金庫                                                                                                    |                                                     |  |
|    |     | お取引目的等Web回答                                                                                                    |                                                     |  |
|    |     | 1     2     3     4     >          お客さま<br>情報確認      国籍確認       職業確認       職業確認      取引目的<br>確認                                                     | どちらか選択しない と 国籍の確認へ                                  |  |
|    |     | お客さま情報の確認                                                                                                    | 進めません。                                              |  |
|    |     | 送付いたしましたハガキの印字内容(住所、郵便番号、<br>氏名、フリガナ)に変更はありませんか?                                                                                                    |                                                     |  |
|    |     | 変更ありません                                                                                                    |                                                     |  |
|    |     | ② 変更あります                                                                                                    |                                                     |  |
|    |     | (お取引店窓口にて変更手続きをお願いします。)                                                                                                    |                                                     |  |
|    |     | 国籍の確認へ >                                                                                                    | 注1:「変更あります」を選択し<br>ても「変更ありません」と同じ画<br>面に進みます。変更手続きは |  |
|    |     | 戻る                                                                                                    | 支店窓口へお越し下さい。                                        |  |
|    |     | Convight @ SHINKIN ASAKA SYSTEM SERVICE all rights recorved                                                                                         |                                                     |  |

4. 国籍の確認 (1)「日本」を選択した場合

| 大阪商工信用金庫                                                                      |                                                      |
|-------------------------------------------------------------------------------|------------------------------------------------------|
| お取引目的等Web回答                                                                   |                                                      |
| 1     2     3     4     >       お客さま<br>情報確認     国籍確認     職業確認     取引目的<br>確認 |                                                      |
| 国籍の確認                                                                         |                                                      |
| ● 日本                                                                          |                                                      |
| ● 永住者、特別永住者                                                                   |                                                      |
| ● 上記以外                                                                        |                                                      |
| ご職業の確認へ >                                                                     |                                                      |
| 戻る                                                                            |                                                      |
| Copylight © SHINKIN OSAKA SYSTEM SERVICE, all rights reserved.                | 永住者・特別永住者の<br>場合、在留期限欄には、<br>証明書有効期限を西<br>暦で入力して下さい。 |
| お取引目的等Web回答                                                                   |                                                      |
| 1     2     3     4       お客さま<br>情報確認     国籍確認     職業確認     取引目的<br>確認       | $\rightarrow$                                        |
| 国籍の確認                                                                         |                                                      |
| <ul> <li>日本</li> <li>① 永住者、特別永住者</li> </ul>                                   | 押下後、資格の選択をして下さい。                                     |
| 有効期間 (23)<br>年 月 日<br>本期源地 (23)                                               |                                                      |
|                                                                               | 押下後、国名の選択                                            |
| ■ 4 (22)<br>国籍を選択してください □                                                     | をして下さい。                                              |
| 国名が自動入力されます<br><b>在留カード等の番号※英数字 (25)</b>                                      |                                                      |
| ● 上記以外                                                                        | 証明書等の右上記載<br>の番号を入力して下さ<br>い。                        |

### (3)「上記以外」を選択した場合

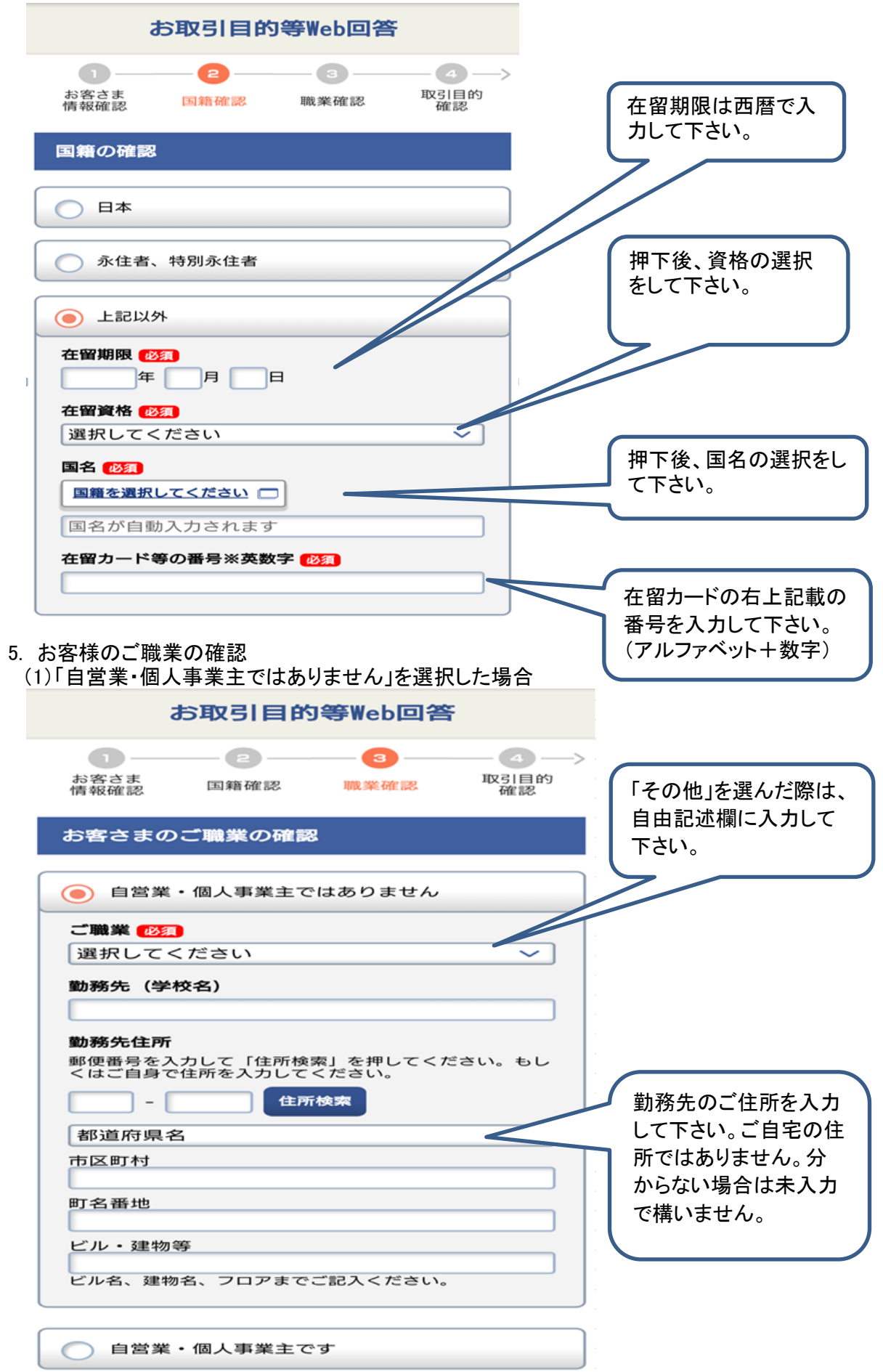

(2)「自営業・個人事業主です」を選択した場合

6.

| お客さまのご職業の確認                                                             |                            |
|-------------------------------------------------------------------------|----------------------------|
| ● 自営業・個人事業主ではありません                                                      | 「その他」を選んだ際は、<br>自由記述欄に入力して |
| ●         自営業・個人事業主です                                                   | 下さい。                       |
| ご職業 10月<br>選択してください                                                     |                            |
| 事業所の名称                                                                  |                            |
| 事業所住所<br>郵便番号を入力して「住所検索」を押してください。もし<br>くはご自身で住所を入力してください。               |                            |
| <b>住所検索</b>                                                             | ませいのゴルジナリト                 |
| 都道府県名                                                                   | 事業所のこ任所を人力<br>して下さい。ご自宅の住  |
| 市区町村                                                                    | 所ではありません。分か                |
| 町名番地                                                                    | 構いません。                     |
| ビル・建物等                                                                  |                            |
| ビル名・建物名、フロアまでご記入ください。                                                   |                            |
| お取引目的の確認                                                                |                            |
| お取引目的等Web回答                                                             |                            |
| 1     2     3     4       お客さま<br>情報確認     国籍確認     職業確認     取引目的<br>確認 | 複数店舗でお取引が<br>ある場合は、全てチェッ   |
| お取引目的の確認                                                                | ク図して下さい。                   |
| 複数ある場合は複数選択してください。                                                      |                            |
| □ 貯蓄                                                                    |                            |
| 生活費支払                                                                   |                            |
| 事業性決済                                                                   |                            |
| <b>給与・</b> 年金受取                                                         |                            |
| 住宅・個人ローン                                                                |                            |
| 投資                                                                      | (※注:「その他」を選ん<br>だ際、自由記述欄に必 |
| 今国為替取引                                                                  | ず入力しないとエラーになり、次に進めません。     |
| 自動振替(学費、商品・サービス代金等支払)                                                   | G / S / S / S E / Vo       |
| こ その他                                                                   |                            |
| 外国取引等確認へ                                                                |                            |

戻る

# 7. 外国取引等確認

| 大阪商工信用金庫                                                                       |                                        |
|--------------------------------------------------------------------------------|----------------------------------------|
| お取引目的等Web回答                                                                    |                                        |
| 5     6     7     8       外国取引等<br>確認     本人確認     登録内容<br>確認     受付完了         | いずれかをチェック☑                             |
| 外国との取引内容の確認                                                                    |                                        |
| ● 外国との取引なし                                                                     |                                        |
| ● 外国との取引あり                                                                     | いずれかをチェック☑                             |
| 外国に保有する資産内容の確認                                                                 |                                        |
| ● 外国に保有資産なし                                                                    |                                        |
| ● 外国に保有資産あり                                                                    | いずれかをチェック☑                             |
| 外国PEPsの確認                                                                      |                                        |
| あなたは、外国の政府等において重要な地位を占める方<br>(Politically Exponsed Person)、またはその家族に<br>該当しますか? |                                        |
| [説明] <u>外国PEPsとその家族とは</u>                                                      |                                        |
| () 該当しません                                                                      |                                        |
| () 該当します                                                                       |                                        |
| 本人確認書類の提出へ >                                                                   |                                        |
| 戻る                                                                             |                                        |
| Copylight © SHINKIN OSAKA SYSTEM SERVICE,. all rights reserved.                | I                                      |
| (1)外国との取引内容の確認                                                                 |                                        |
| 外国との取引内容の確認                                                                    |                                        |
| ● 外国との取引なし                                                                     |                                        |
| ● 外国との取引あり                                                                     |                                        |
| 複数ある場合は全てご記入ください。                                                              | 選択                                     |
| 国名<br>アメリカ、カナダ                                                                 | ・「国名」「内容」の両方を<br>入力しないとエラーになり、次に進めません。 |
| <b>内容</b><br>ご家族への送金、商品代金の支払い                                                  |                                        |

# (2) 外国に保有する資産内容の確認

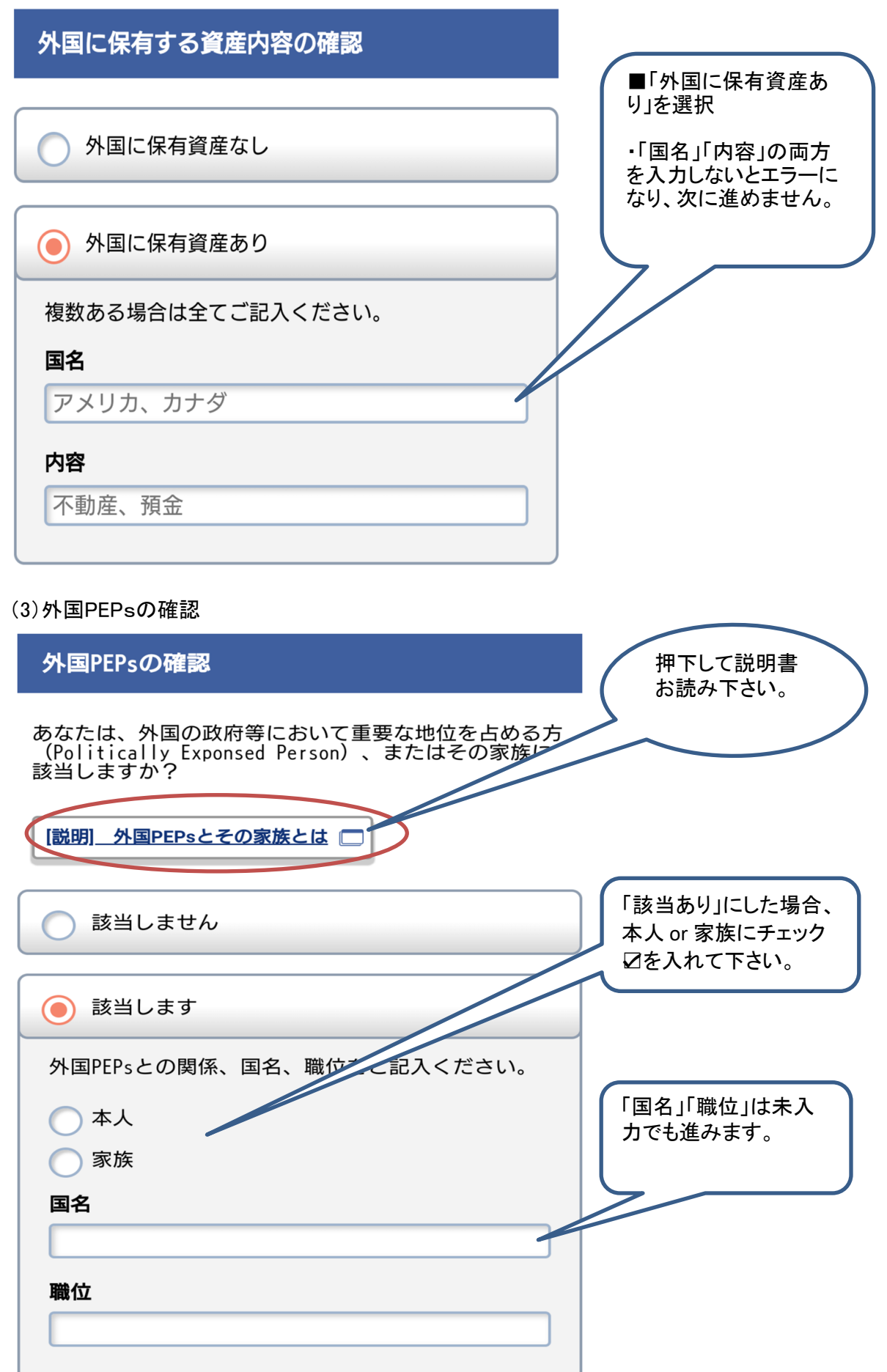

8.本人確認書類の提出

 (1)国籍の確認で「日本」を選択した場合の画面

| 大阪商工信用金庫                                                                            | ※注:スマートフォンの機<br>種及び設定によっては、事<br>前に確認書類の写真を提 |
|-------------------------------------------------------------------------------------|---------------------------------------------|
| お取引目的等Web回答                                                                         | 影し保存しないとアップ<br>ロード出来ない場合があり                 |
| 5     6     7     8       外国取引等     本人確認     登録内容     受付完了       確認     書類提出     確認 | ます。                                         |
| 本人確認書類の提出                                                                           |                                             |
| 提出いただきます本人確認書類を下記のいずれか1つ選<br>択し、ファイルを提出してください。                                      |                                             |
| 運転免許証                                                                               |                                             |
| 運転経歴証明書(2012年4月以降)                                                                  | ]                                           |
| ● マイナンバーカード                                                                         | )                                           |
| (生基カード(写真付)                                                                         |                                             |
| (保険証)                                                                               |                                             |
| () 住民票                                                                              |                                             |
| 登録内容の確認へ                                                                            |                                             |
| 戻る                                                                                  |                                             |
| YA SYSTEM SERVICE, .                                                                |                                             |
| 【本人確認書類アップロードの注意事項】                                                                 |                                             |
| ・本人確認書類を写真撮影する場合は、5MB以内のデータでる<br>5MBを超えますと、容量オーバーとなり、アップロードが出来                      | お願いします。<br>ません。                             |
| ・カメラ画面いっぱいに大きく撮影すると、容量オーバーになる                                                       | 恐れがあります。                                    |
| ・カメラ画面半分以下の大きさで大丈夫です。                                                               |                                             |
| ・容量が5MBを超える場合、本人確認書類の下に無地の用紙<br>い。                                                  | 等を敷いて、撮影して下さ                                |
|                                                                                     |                                             |

#### ①運転免許証の場合

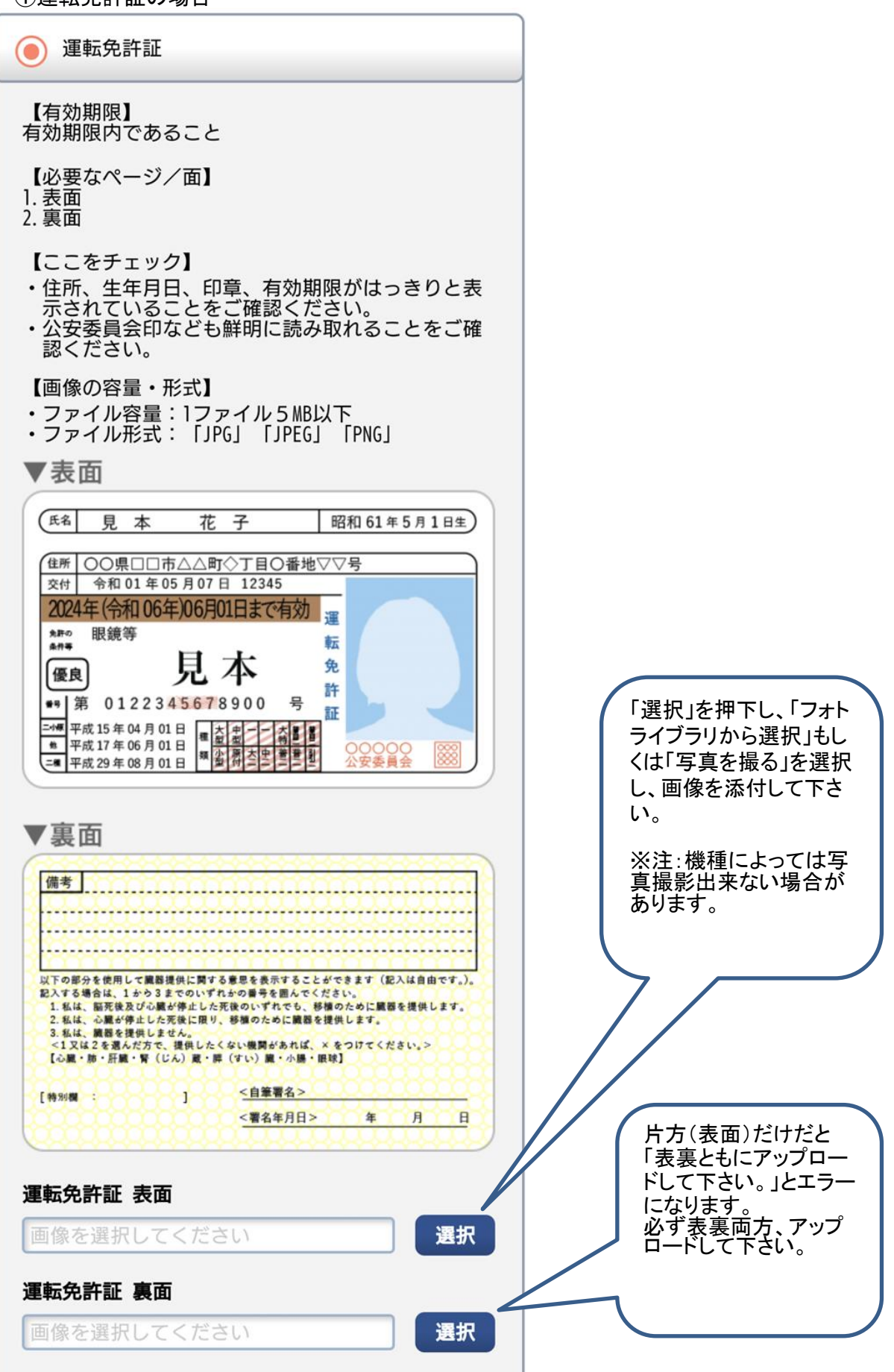

②健康保険証の場合

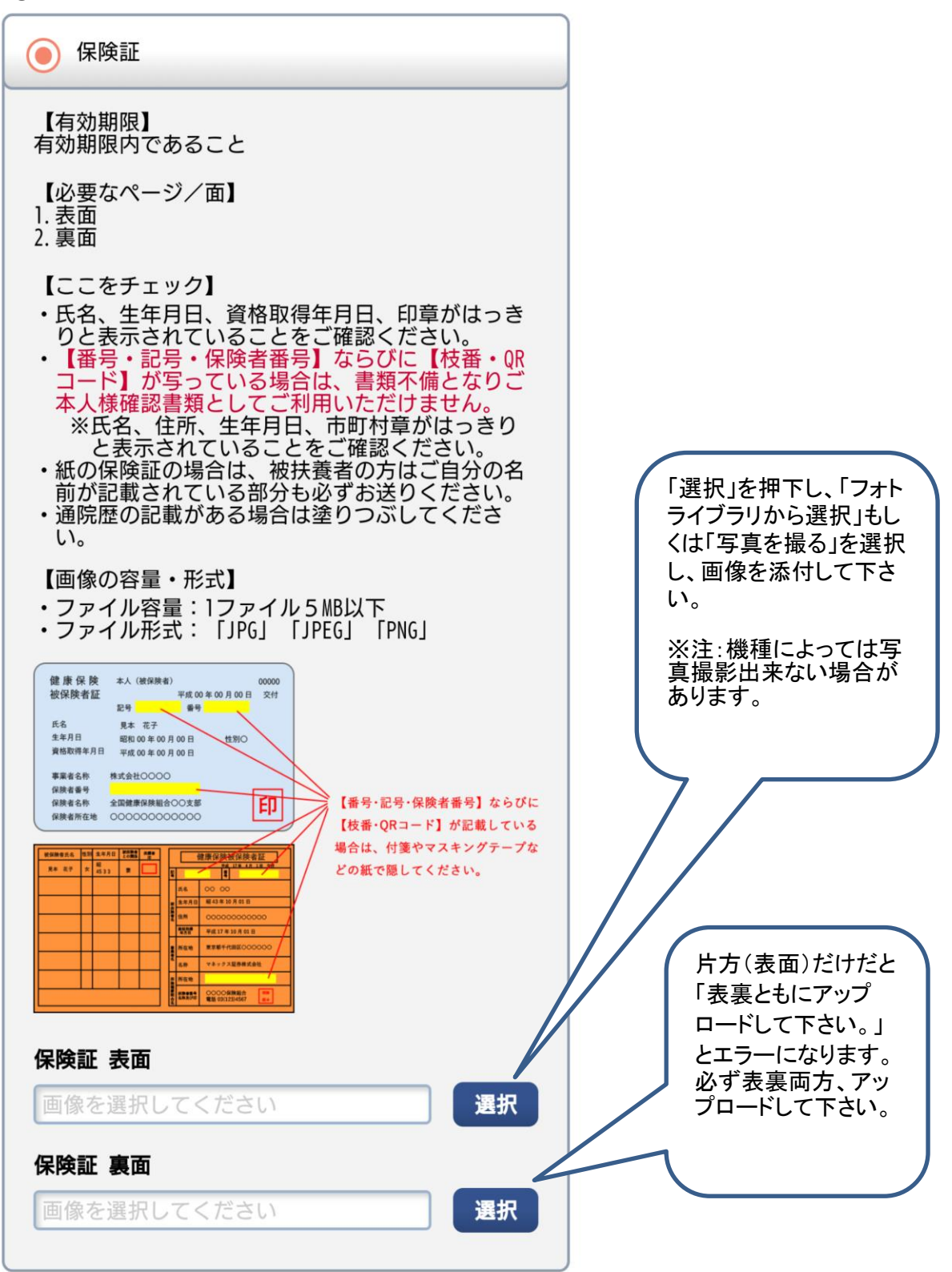

(2)国籍の確認で「永住者、特別永住者」または「上記以外」を選択した場合の画面 ①在留カードの場合

| 人確認書類の提出                                                                                                    |                                                                                                    |                                                                                                |
|----------------------------------------------------------------------------------------------------|----------------------------------------------------------------------------------------------------|------------------------------------------------------------------------------------------------|
| 提出いただきます本人確認書                                                                                                    | 類を下記のいずれか1つ選択し、ファイ                                                                                                    | ルを提出してください。                                                                                    |
| ● 在留力−ド                                                                                                    |                                                                                                    |                                                                                                |
| 【有効期限】<br>有効期限内であること<br>(必要なページ/面】<br>1.表面<br>2.裏面<br>【ここをチェック】<br>・氏名、住所、生年月日<br>とをご確認ください。<br>・公安委員会印なども想<br>【画像の容量・形式】<br>・ファイル容量:1ファ<br>・ファイル形式:「JPC<br>▼表面<br>日本展標<br>での形成です」がある。<br>常常日日での空気などです。<br>なる「など」のよります。<br>での時間のないです。<br>なるで、<br>またです。<br>での時間のないです。<br>なるで、<br>たたい。<br>やなり、このです。<br>その時間のであって、<br>ので、<br>たたい。<br>での時間のであって、<br>ので、<br>たたい。<br>(本3月)<br>(本3月)<br>(<br>本3月)<br>(<br>本3月)<br>(<br>本3))<br>(<br>本3))<br>(<br>本3))<br>(<br>本3))<br>(<br>本3))<br>(<br>本3))<br>(<br>本3))<br>(<br>本3))<br>(<br>本3))<br>(<br>(<br>本))<br>(<br>本))<br>(<br>本))<br>(<br>本))<br>(<br>本))<br>(<br>(<br>本))<br>(<br>本))<br>(<br>(<br>(<br>本)))<br>(<br>( | 3、記号番号、性別、国籍・地域、有効<br>判に読み取れることをご確認ください。<br>イル 5 MB以下<br>5」「JPEG」「PNG」<br>在留力一ド ● AB12345678CD<br>素女F. HER. HER 大町<br>MICREALITY GEOR<br>ます10 月 20 ED)<br>KANGEMERALITY GEOR<br>ALIGNMENT (192029)<br>ALIGNMENT (192029)<br>ALIGN | <sup>期限、印章がはっきりと表示されているこ</sup><br>・<br>「選択」を押下し、「フォトライブラ<br>リから選択」もしくは「写真を撮<br>る」を選択し、画像を添付して下 |
| 10191111 2014年66月16日 32<br>このカードは 2018年10月<br>PHENO OF VALL<br>▼ 車 面                                                                                                    | 19月1日 2014年96月10日<br>20日まで有効 ペナ・<br>法務大変<br>第2117 THIS CARD                                                                                                    | さい。<br>※注:機種によっては写真撮影                                                                          |
| ₹ Soc LELI                                                                                                    | 住所追記載欄                                                                                                    | 出来ない場合があります。                                                                                   |
| 扁出年月日                                                                                                    | 住居地 記載者印                                                                                                    |                                                                                                |
| 2014年12月21日、<br>またの日本の12月21日<br>第日本日本の12月21日<br>第日本日本日本日本日本日本日本日本日本日本日本日本日本日本日本日本日本日本日本                                                                                                    | 国船営業等の従事を除く     **###Z##PX*##       画像を選択してください                                                                                                    | 選択                                                                                             |
|                                                                                                    |                                                                                                    |                                                                                                |
| 在留カード 裏面                                                                                                    | 画像を選択してください                                                                                                    |                                                                                                |
|                                                                                                    |                                                                                                    | 片方(表面)だけだと<br>「表裏ともにアップ<br>ロードして下さい。」と<br>エラーになります。                                            |
|                                                                                                    |                                                                                                    | <ul><li>必ず表裏両方、アッ</li><li>プロードして下さい。</li></ul>                                                 |

②特別永住者証明書の場合

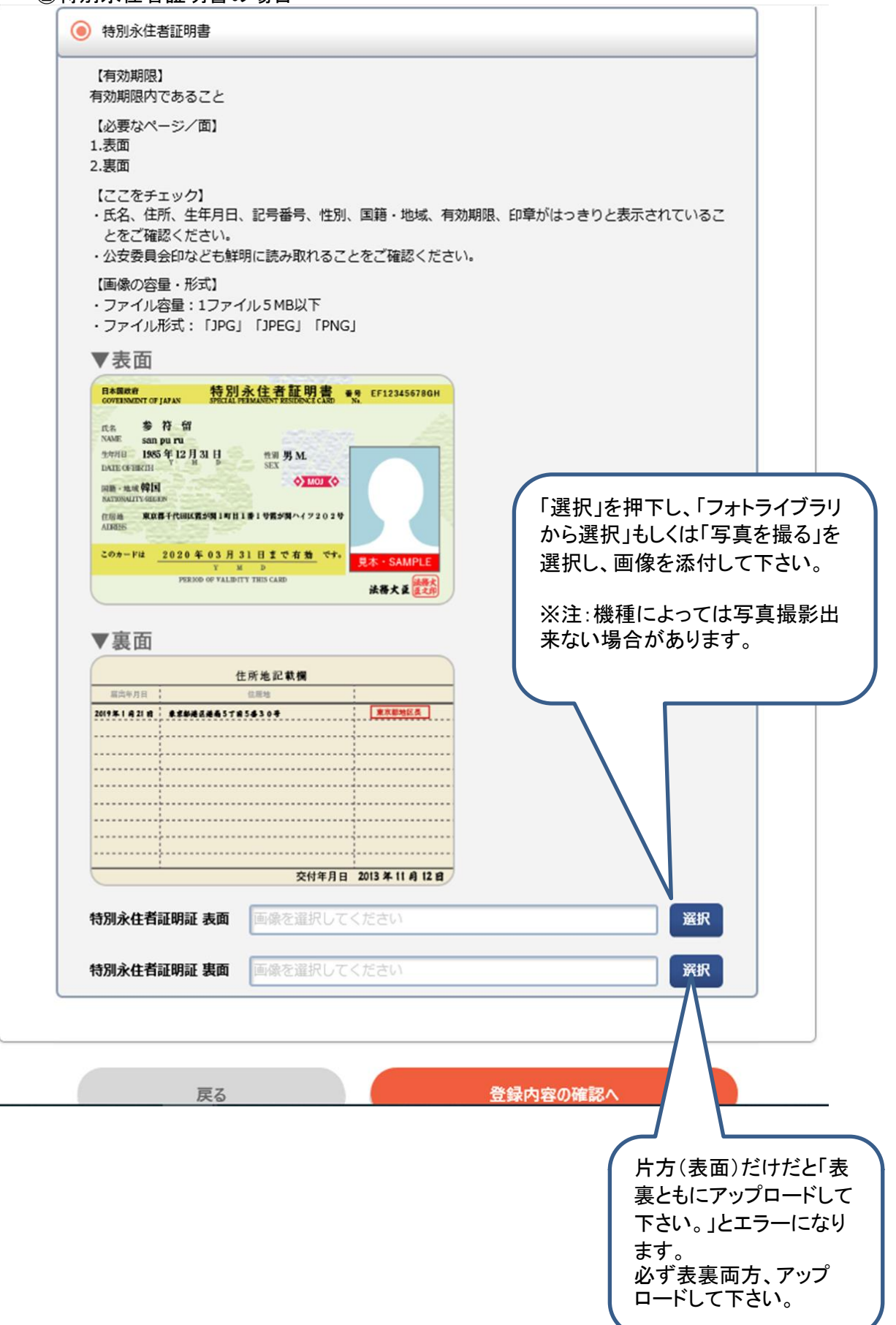

#### 9. 送信画面

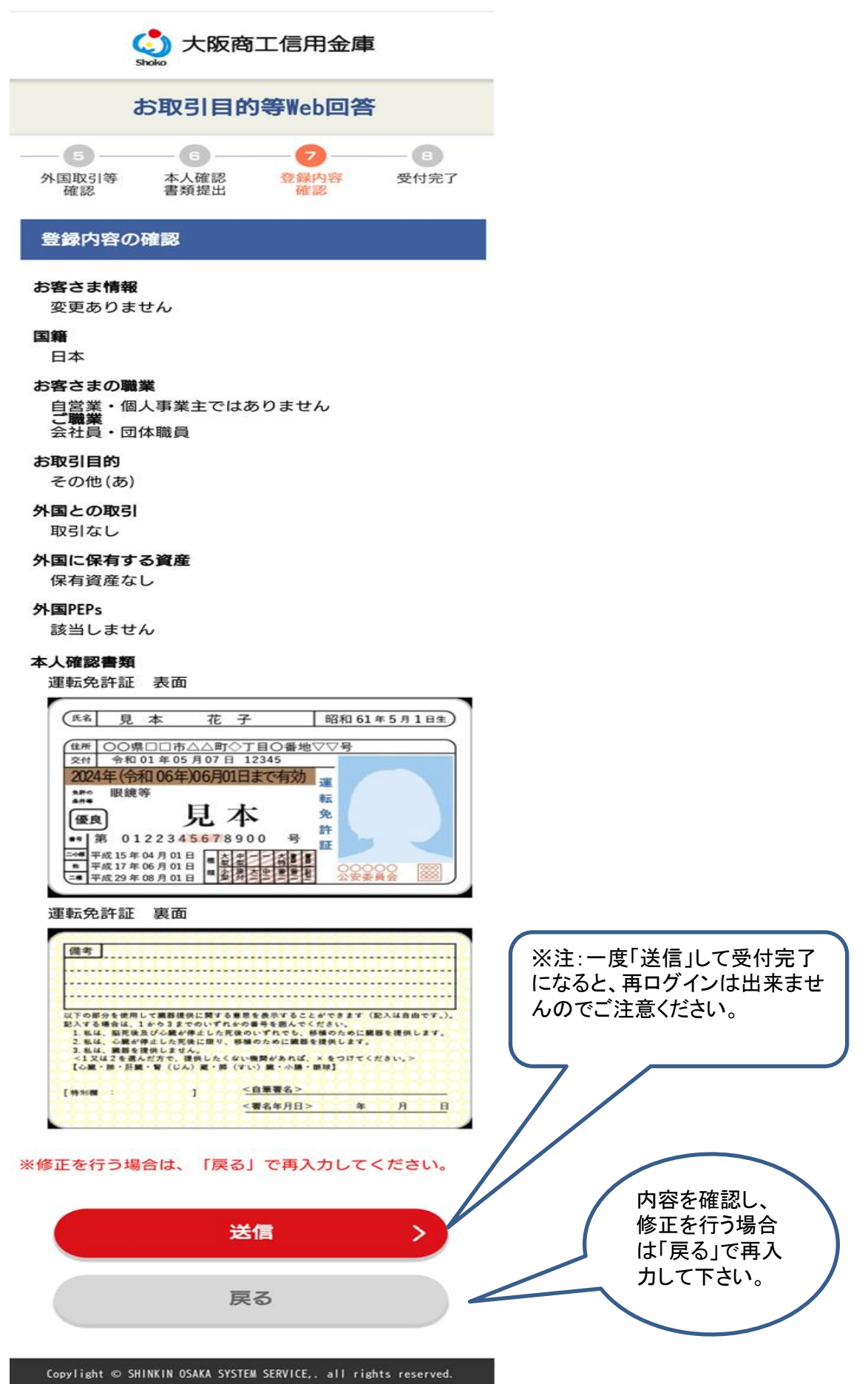

## 10. 送信画面

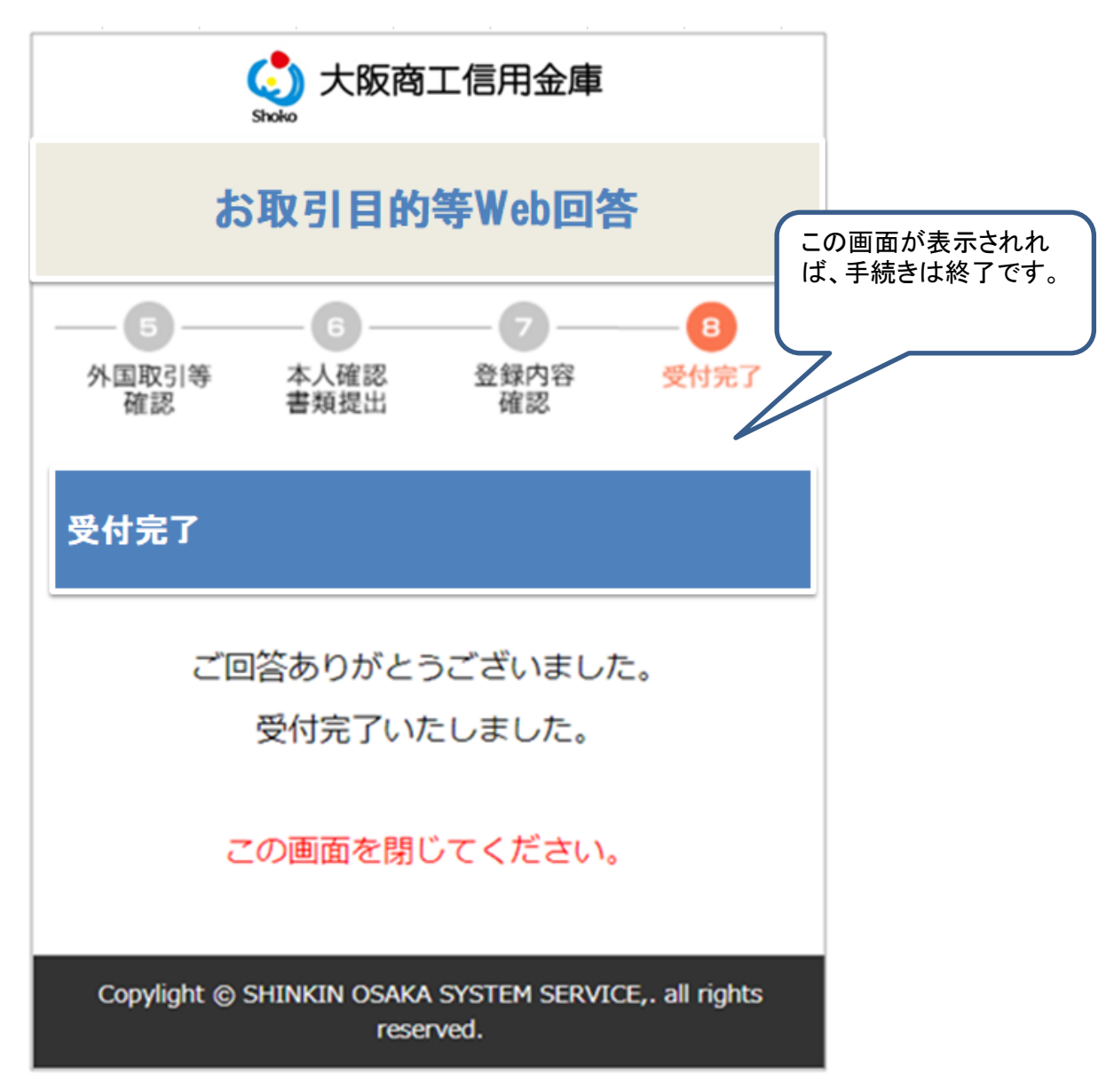